## 

## Provider: Updating SmartPhrases with ICD-10 Codes (IP)

## ICD-9 diagnosis codes must be changed to ICD-10 compliant codes in all customized SmartPhrases

Starting on October 1, 2014, customized SmartPhrases that contain ICD-9 diagnosis codes will no longer be valid. Use the following process to use the *SmartPhrase Manager Workbench* to update your SmartPhrases with ICD-10 compliant diagnosis codes.

## 茨 Try It Out

- 1. After logging in to Epic (from Patient Lists) click the Epic button.
- 2. The Epic menu opens. Click **Tools**.
- 3. An ICD-9 code for Diabetes Mellitus (250.00) needs to be removed from your customized SmartPhrase. Click **SmartPhrase Manager**.

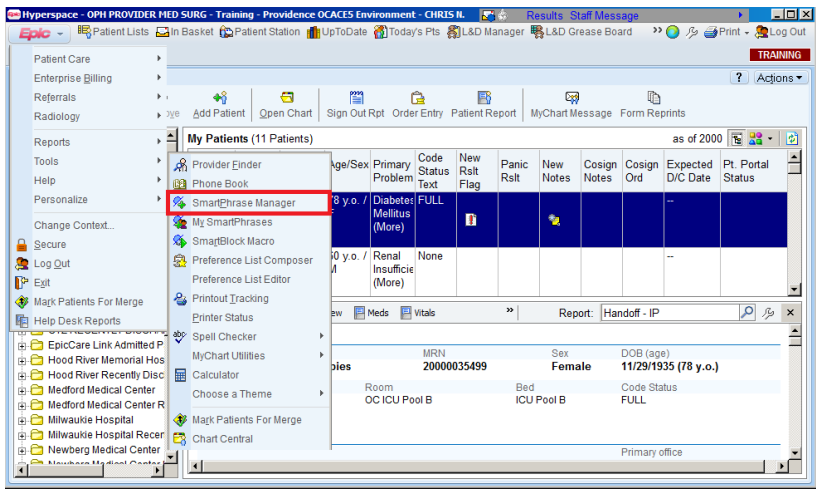

4. The SmartPhrase work bench opens. Click the Edit button.

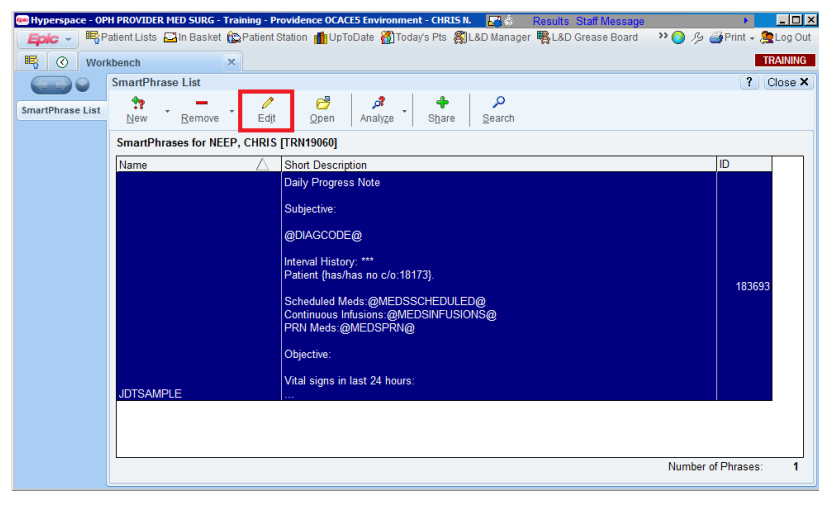

**Epic Training Team:** Provider: Updating SmartPhrases with ICD-10 Codes - PHS Epic Revised: March 1, 2014 by Jack D. Thompson, Principal Trainer

5. Locate and delete the ICD-9 diagnosis. Carefully consider whether an ICD-10 diagnosis should be added, and if so, add the appropriate code.

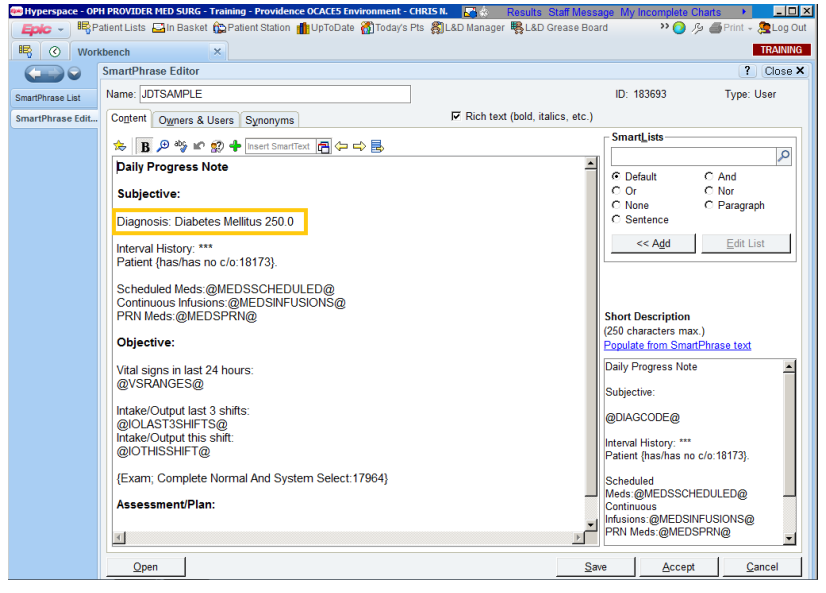

6. Add the ICD-10 compliant diagnosis and click Save.

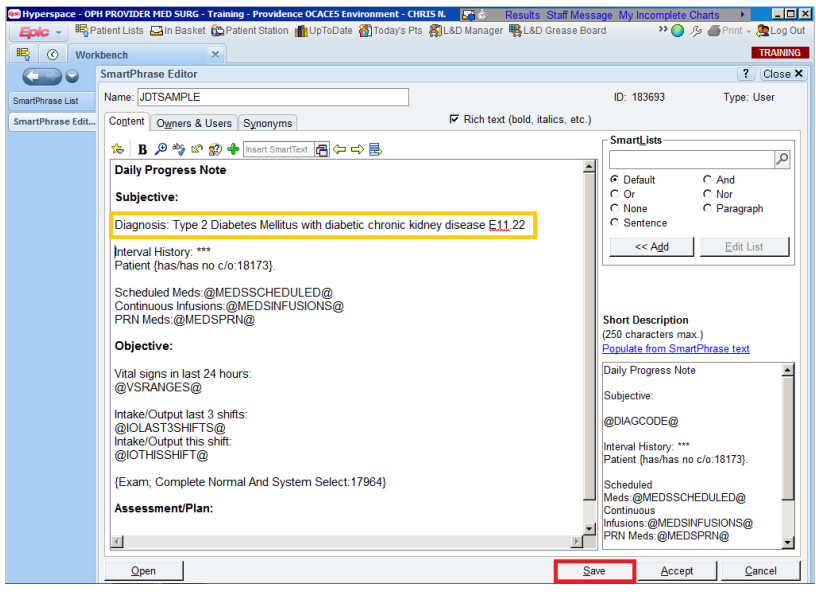

7. The SmartPhrase has been updated with the ICD-10 code. Click the X to close the Workbench.

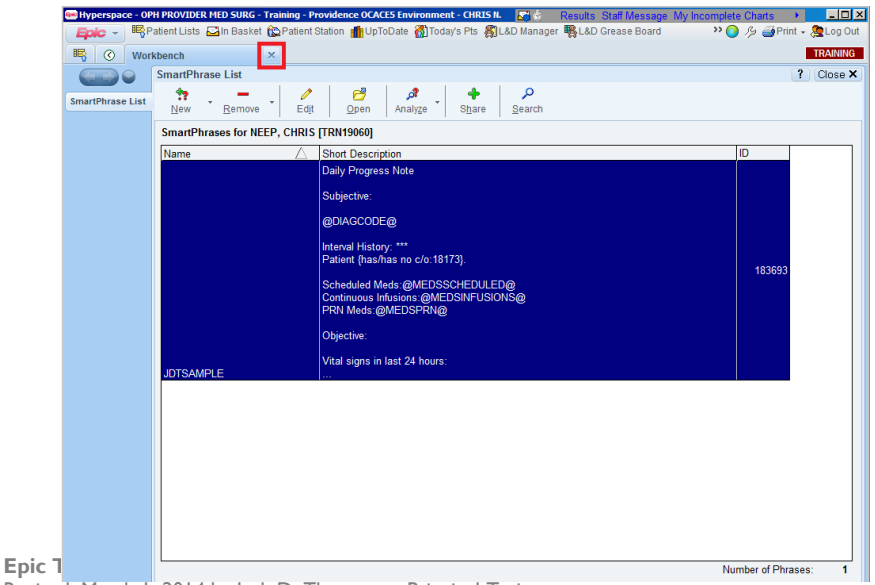